## 【Windows Media Player】CDR に曲をコピーする

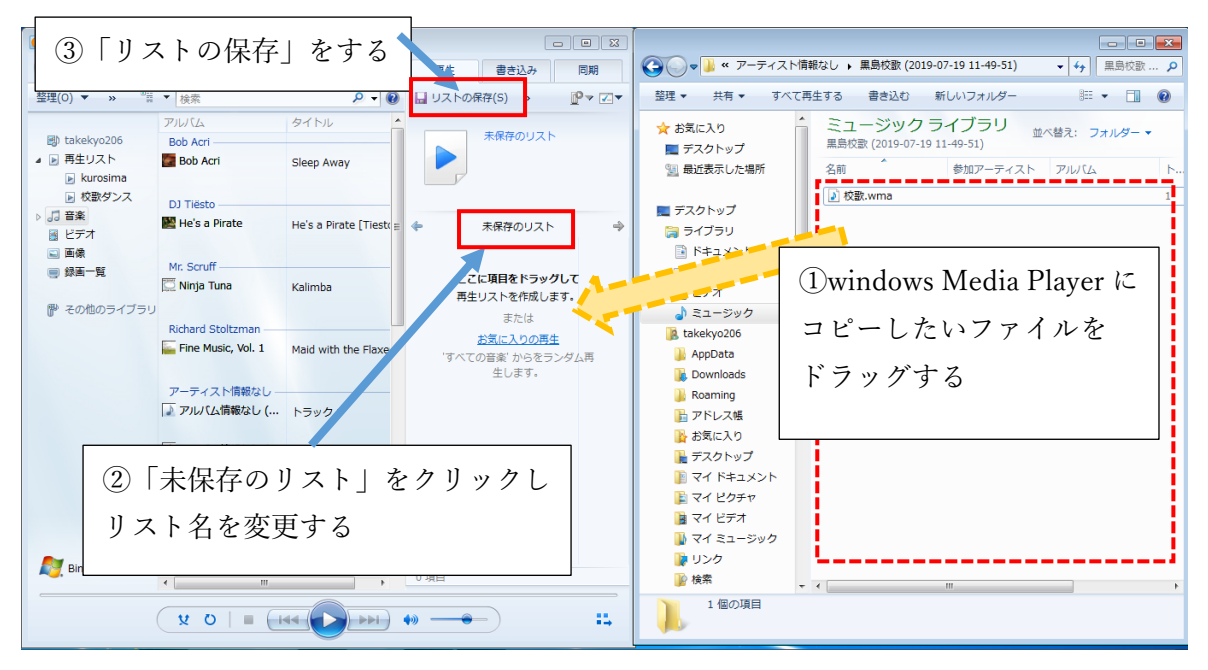

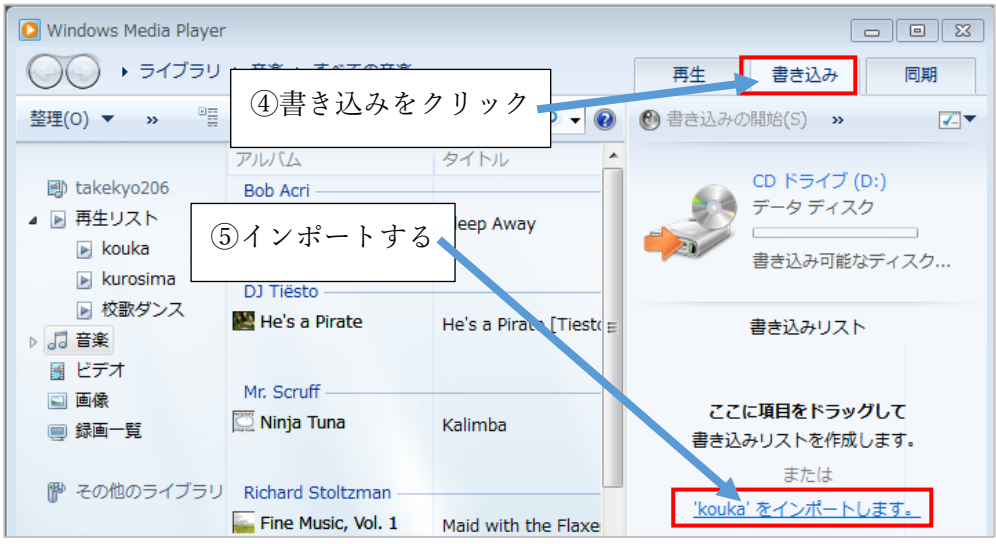

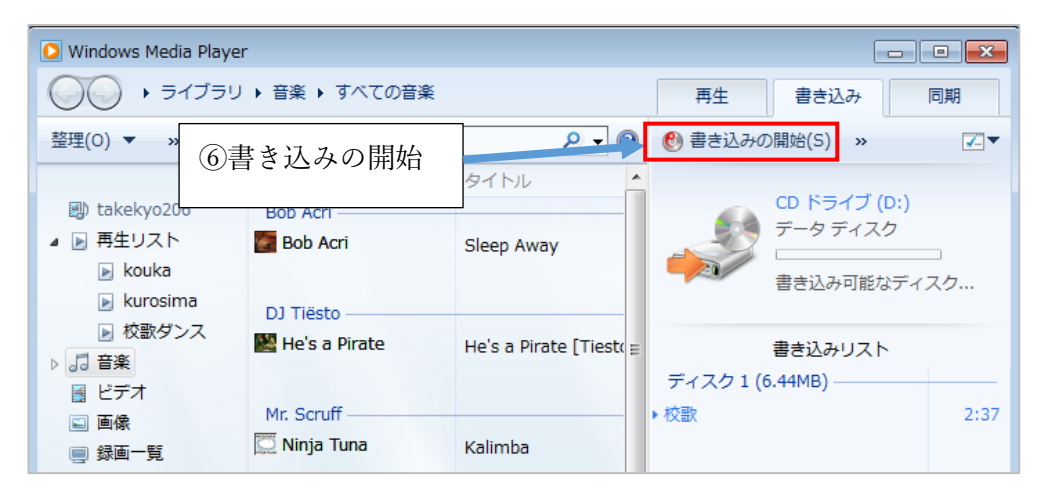